# 故障APの交換

### 1.Maintain→Device Replace→「Auto Sync」の状態を確認

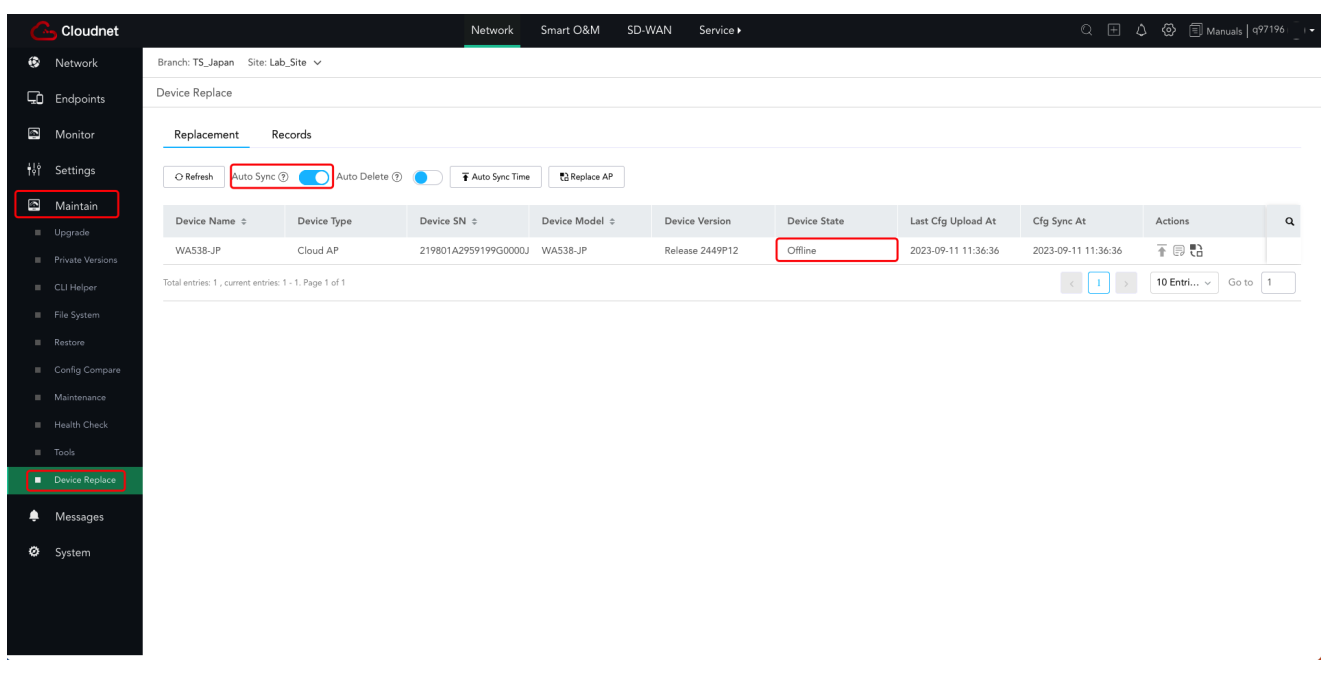

旧APのConfigは保存されている事を確認

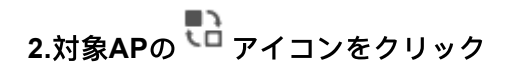

| Network     Branch: TS_Japan     Site: Lab_Site ~       Impoints     Device Replace       Impoints     Replacement       Replacement     Records                                                            |   |
|----------------------------------------------------------------------------------------------------|---|
| Endpoints Device Replace                                                                                                    |   |
| Decords                                                                                                    |   |
|                                                                                                    |   |
| Sottings     O Refresh     Auto Sync ①     Auto Delete ②     TAuto Sync Time                                                                                                    |   |
| Maintain         Device Name \$         Device Type         Device SN \$         Device Model \$         Device Version         Device State         Last Cfg Upload At         Cfg Sync At         Actions | Q |
| Cloud AP     219801A2959199G0000J WA538-JP     Release 2449P12     Offline     2023-09-11 11:36:36     2023-09-11 11:36:36     2023-09-11 11:36:36     T                                                    |   |
| CLI Helper Total entries: 1 - 1. Page 1 of 1                                                                                                    | 1 |
| II File System                                                                                                    |   |
| II Restore                                                                                                    |   |
| II Config Compare                                                                                                    |   |
| II Maintenance                                                                                                    |   |
| II Health Check                                                                                                    |   |
| Device Replace                                                                                                    |   |
| Messages                                                                                                    |   |
| 🖉 System                                                                                                    |   |
|                                                                                                    |   |
|                                                                                                    |   |
|                                                                                                    |   |

3.「Register New Device & Replace」を選択し、「Next」をクリック

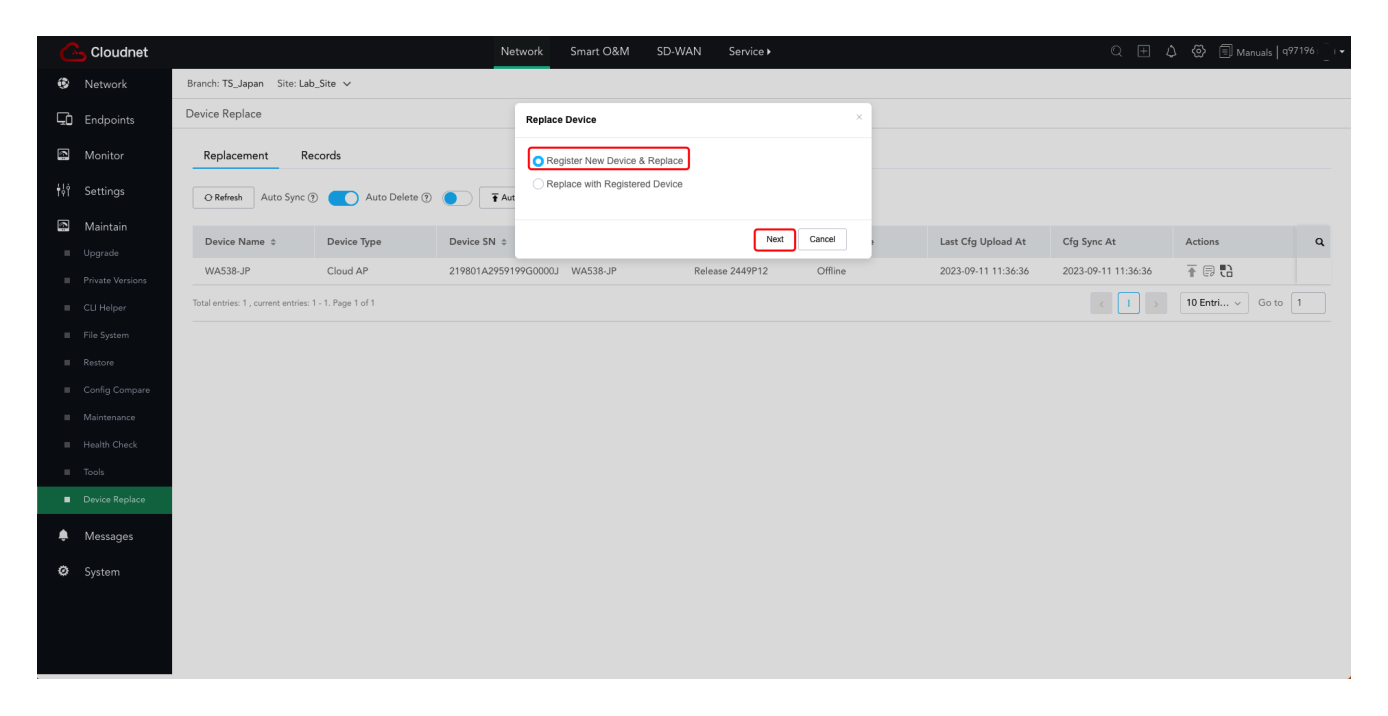

## 4.新APのSNを記入し、「OK」をクリック

|    | Cloudnet                                                                                                    |                                                                                                    | Network Sn                                                                      | mart O&M SD-WAN                                                                                    | Service <b>&gt;</b> |                  |                                     | Q 🗄 🗸                                       |                            |          |
|----|----------------------------------------------------------------------------------------------------|----------------------------------------------------------------------------------------------------|---------------------------------------------------------------------------------|----------------------------------------------------------------------------------------------------|---------------------|------------------|-------------------------------------|---------------------------------------------|----------------------------|----------|
| 0  | Network                                                                                                    | Branch: TS_Japan Site: Lab_Site 🗸                                                                                                    |                                                                                 |                                                                                                    |                     |                  |                                     |                                             |                            |          |
| Ęò | Endpoints Device Replace                                                                                                    |                                                                                                    | Register New Device                                                             | Register New Device                                                                                |                     |                  |                                     |                                             |                            |          |
|    | Endpoints<br>Monitor<br>Settings<br>Upgrade<br>Private Versions<br>CLI Helper<br>File System<br>Config Compare<br>Maintenance<br>Health Check<br>Tools<br>Device Replace<br>Messages<br>System | Device Replace  Replacement Records  O Refresh Auto Sync () Auto Delete () ( Device Name  Device Type  WA538-JP Cloud AP  Total entries: 1, current entries: 1 - 1. Page 1 of 1 | Register New Device Old Device Info: Site: Povice Name: Device Name: Device SN: | Device Model:WA538-JP<br>Device Version:Release 24<br>Lab_Site<br>WA538-JP<br>219801A2359199G00010 | 49P12               | ×<br>Last<br>202 | t Cfg Upload At<br>3-09-11 11:36:36 | Cfg Sync At<br>2023-09-11 11:36:36<br>< 1 > | Actions<br>To Entri  Go to | <b>Q</b> |
|    |                                                                                                    |                                                                                                    |                                                                                 |                                                                                                    |                     |                  |                                     |                                             |                            |          |

新APに設定を投入する必要は有りません

5.交換を完了

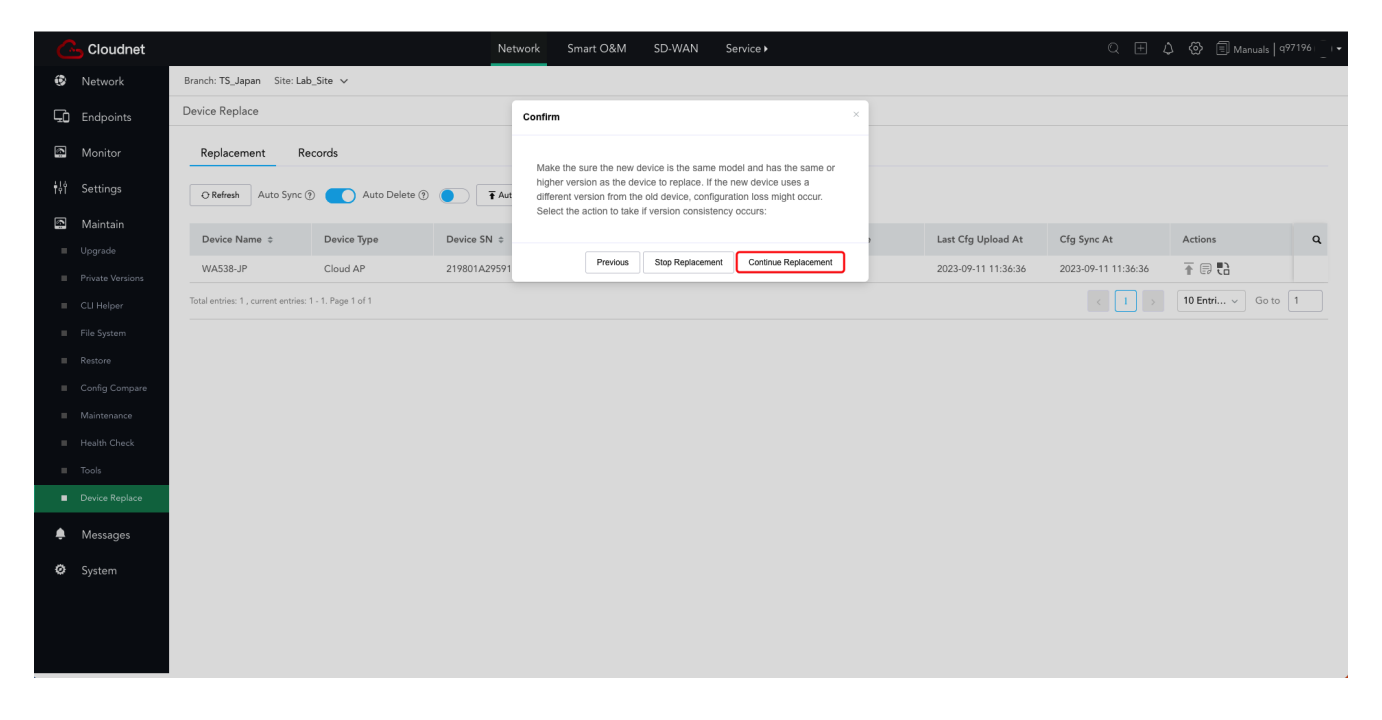

#### 6.「Refresh」をクリックし、最新情報を確認

| C   | Cloudnet            |                                       |                    | Network                  | Smart O&M       | SD-WAN Service► |              |                     | Q (± ,              | 🗘 🛞 🗐 Manuals    | q97196   -   <del>-</del><br>- |
|-----|---------------------|---------------------------------------|--------------------|--------------------------|-----------------|-----------------|--------------|---------------------|---------------------|------------------|--------------------------------|
| ۲   | Network             | Branch: TS_Japan Site: Lab            | _Site v            |                          |                 |                 |              |                     |                     |                  |                                |
| Ģ   | Endpoints           | Device Replace                        |                    |                          |                 |                 |              |                     |                     |                  |                                |
| 6   | Monitor             | Replacement Re                        | cords              |                          |                 |                 |              |                     |                     |                  |                                |
| ŧ¢Ŷ | Settings            | 🔾 Refresh 🛛 Auto Sync 🗿               | 🕑 🚺 Auto Delete 🔊  | Auto Sync Time           | Replace AP      |                 |              |                     |                     |                  |                                |
| 4   | Maintain<br>Upgrade | Device Name 💠                         | Device Type        | Device SN \$             | Device Model \$ | Device Version  | Device State | Last Cfg Upload At  | Cfg Sync At         | Actions          | ۹                              |
| -   |                     | DEVICEREPLACE-OLD-1                   | Cloud AP           | 219801A2959199G0000J     | WA538-JP        | Release 2449P12 | Offline      | 2023-09-11 11:36:36 | 2023-09-11 11:36:36 | <b>₩</b>         |                                |
|     |                     | WA538-JP                              | Cloud AP           | 219801A2959199G0001<br>Q | WA538-JP        | Release 2449P12 | Online       | -                   |                     | <b>a</b> ∎ ∎     |                                |
| -   |                     | Total entries: 2 , current entries: ' | 1 - 2. Page 1 of 1 |                          |                 |                 |              |                     | < 1 >               | 10 Entri v Go to | 1                              |
| -   |                     |                                       |                    |                          |                 |                 |              |                     |                     |                  |                                |
| -   |                     |                                       |                    |                          |                 |                 |              |                     |                     |                  |                                |
| -   |                     |                                       |                    |                          |                 |                 |              |                     |                     |                  |                                |
| -   |                     |                                       |                    |                          |                 |                 |              |                     |                     |                  |                                |
| -   | Tools               |                                       |                    |                          |                 |                 |              |                     |                     |                  |                                |
| -   | Device Replace      |                                       |                    |                          |                 |                 |              |                     |                     |                  |                                |
| ۰   | Messages            |                                       |                    |                          |                 |                 |              |                     |                     |                  |                                |
| ø   | System              |                                       |                    |                          |                 |                 |              |                     |                     |                  |                                |
|     |                     |                                       |                    |                          |                 |                 |              |                     |                     |                  |                                |
|     |                     |                                       |                    |                          |                 |                 |              |                     |                     |                  |                                |
|     |                     |                                       |                    |                          |                 |                 |              |                     |                     |                  |                                |
|     |                     |                                       |                    |                          |                 |                 |              |                     |                     |                  |                                |

#### 7.「Records」をクリックし、交換結果を確認

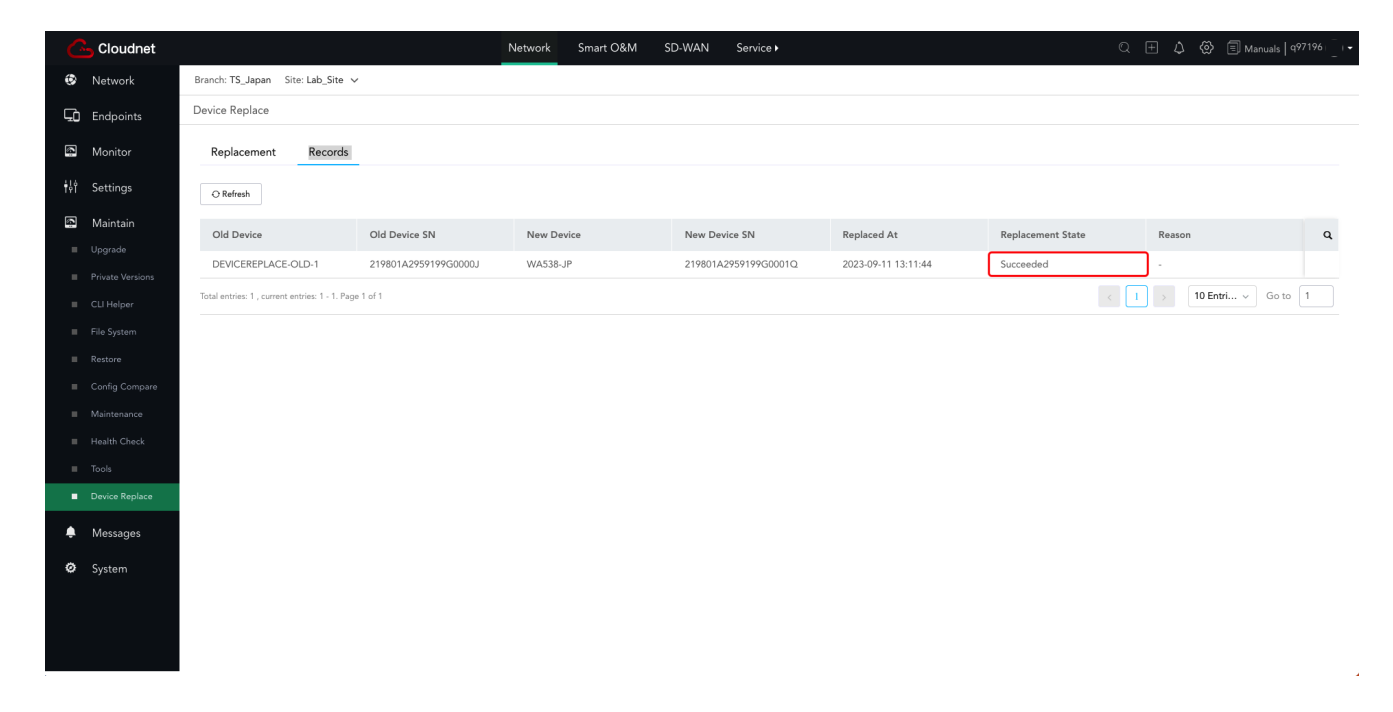

#### 8.交換後の動作確認

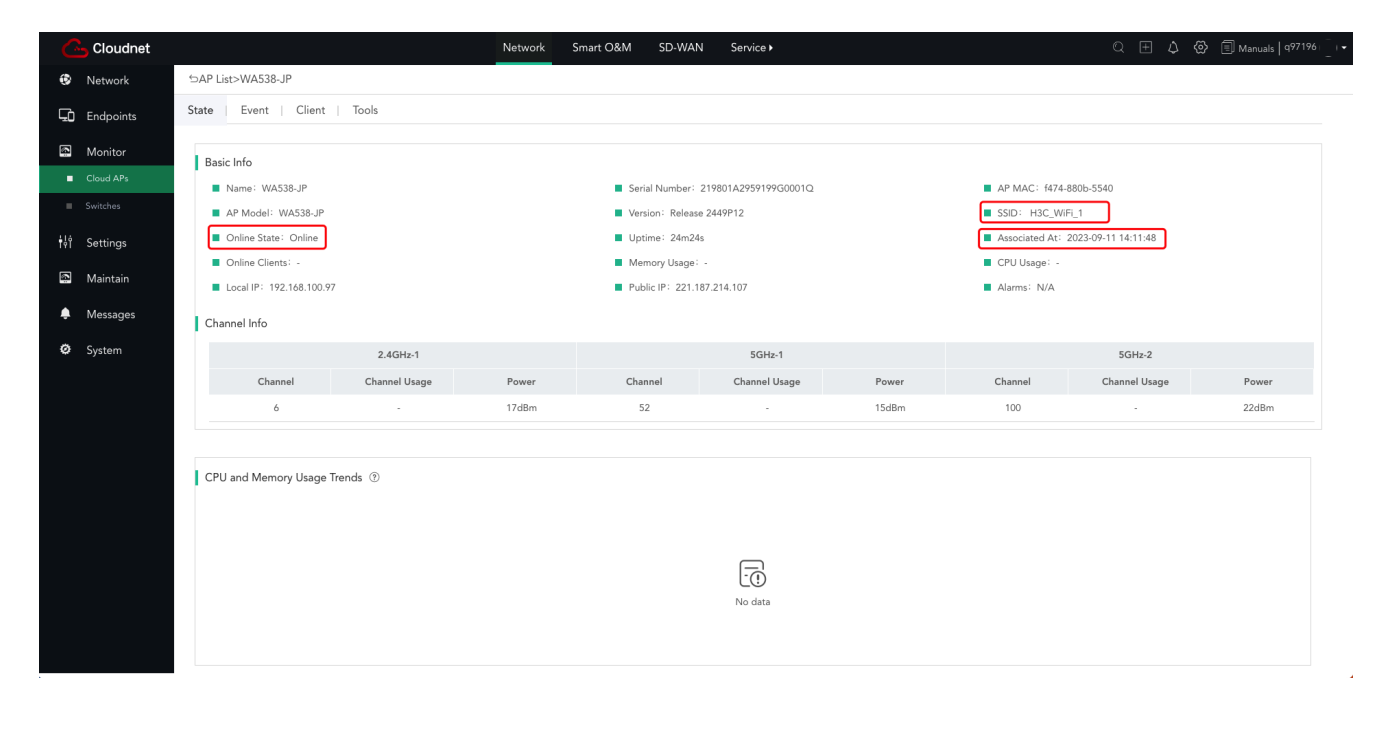